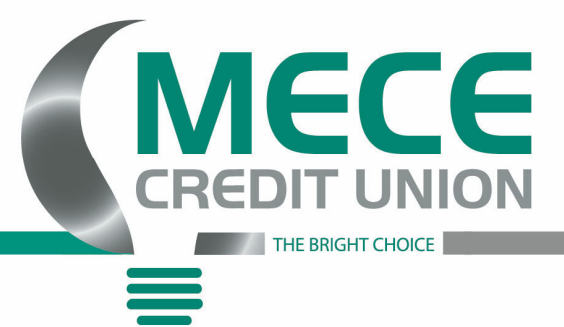

## **Online Instructions**

1) Please go to our website, <u>www.mececu.com</u>, to log into your account for the first time

OR

1) Please go to the app store and find our app under, MECECU, that looks like this and download it.

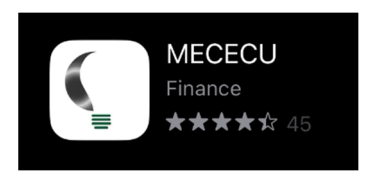

2) Locate the green login box and click on it, then click on "Enroll now!"

| Account Access ID:           | Username                    |
|------------------------------|-----------------------------|
| Login                        | Password Show               |
|                              | Forgot?                     |
| Forgot Your Password?        | Sign in                     |
| First time here? Enroll now! | First time here? Enroll now |

PO BOX 1586, Jefferson City, MO 65102 Ph: 573-634-2595 F: 573-635-9781 www.mececu.com

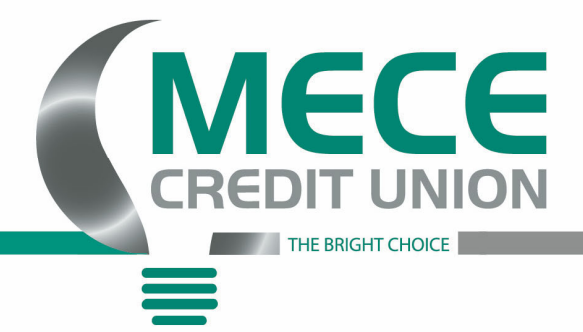

3) Type your information in the boxes as required.

Member Number: (Please call the Credit Union for this number @ 573-634-2595)

| K KERCER AND A STATE OF A STATE OF A STATE O |                |     |
|----------------------------------------------------------------------------------------------------|----------------|-----|
| Social Security number                                                                                                    | PLEASE FILL IN | (a) |
| EIN and ITIN are also accepted                                                                                                    |                |     |
| member number                                                                                                    | PLEASE FILL IN | ٩   |
| Email                                                                                                    | PLEASE FILL IN |     |
| Phone                                                                                                    | PLEASE FILL IN |     |
|                                                                                                    | Next           |     |

After you have entered all your information in the following boxes hit the "Next"

4) Follow the prompts as it takes you through the rest of the security features until you can see your account.

If you have any questions, please feel free to contact our Member Service number at 573-634-2595!

PO BOX 1586, Jefferson City, MO 65102 Ph: 573-634-2595 F: 573-635-9781 www.mececu.com